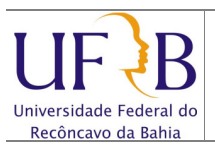

Importar os contatos do Zimbra para o Gmail

## 1. Objetivo

Descrever os passos para importar os endereços dos contatos pessoais do e-mail da UFRB para o Gmail.

## 2. Descrição das etapas

**2.1** Antes de Importar, devem-se exportar os contatos. Veja o manual no site da Cotec (<u>http://www.ufrb.edu.br/cotec/images/documentos/manuais/exportarcontatosdozimbraparag</u> mail.pdf)

**2.2** Após efetuar logon no Gmail, selecionar **Gmail** | **Contatos**:

| Google                 | label:ufrb   |                  |                 |             | -              | Q             |
|------------------------|--------------|------------------|-----------------|-------------|----------------|---------------|
| Gmail -                |              | С                | Mais 👻          |             |                | 1-            |
| Gmail<br>Contatos      | Conversor de | e Fibra Optica - | www.terzian.com | n.br/(11)55 | 487186 - Video | , Dados, Eth  |
| Tarefas                | 🗆 ☆ ⋗        | SABRINA CA       | RVALHO MACH     | A Entrada   | Read-Receipt   | : Acesso a F  |
| Importante<br>Enviados |              | COORDENAD        | OORIA DE LOGIS  | Entrada     | [UFRB] Comu    | inicado: inte |
| Rascunhos              |              | SISTEMA HE       | LPDESK (2)      | Entrada     | HELPDESK -     | CHAMADO       |
| Todos os e-mails       |              | projetos (3)     |                 | Entrada     | [ALMOXARIF     | ADO_CATAI     |
| Spam (4)               |              | projetos         |                 | Entrada     | [ALMOXARIF     | ADO_CATAI     |
| Lixeira                |              | projetos         |                 | Entrada     | [ALMOXARIF     | ADO_CATAI     |
| Circulos               |              | projetos         |                 | Entrada     | [ALMOXARIF     | ADO_CATA      |
| [Gmail]Lixeira         |              |                  |                 | ( Entrada   | ITECNICOS I    | IEDRI Dúvid   |

2.3 Clicar em Mais | Importar...;

|                                |                   |                                                                                | Q                                 |             |
|--------------------------------|-------------------|--------------------------------------------------------------------------------|-----------------------------------|-------------|
| os -                           |                   | t - Mais -                                                                     |                                   |             |
| NTATO<br>tatos (35)<br>(10)    | Esses contatos fo | ram im; Mesclar contato<br>Excluir contatos<br>Renomear grupo<br>Excluir grupo | s <u>ncont</u>                    | <u>re e</u> |
| a (6)<br>(2)<br>13)<br>ados em |                   | Importar<br>Exportar<br>Imprimir<br>Encontrar e mes<br>Restaurar contai        | grupo.<br>sclar duplicatas<br>tos |             |
| ()<br>7) ⊗<br>os (6)<br>ia (1) |                   | Organizar por<br>✓ Nome<br>Sobrenome                                           |                                   |             |

Núcleo de Gestão de Infraestrutura e Rede

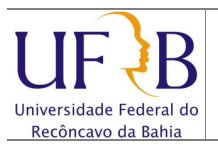

## Importar os contatos do Zimbra para o Gmail

## **2.4** Clicar em **Escolher Arquivo**, localizar o arquivo importado do Zimbra, selecionar e clicar em **Importar;**

|                                                                                                    | ta              |                                       | 8= 🕶 🔟 🔞                                |
|----------------------------------------------------------------------------------------------------|-----------------|---------------------------------------|-----------------------------------------|
|                                                                                                    |                 | Nome                                  | Data de modificaç Tip                   |
| Importar contatos                                                                                                    |                 | Emailed Contacts.csv                  | 27/03/2013 09:20 Ar                     |
| Oferecemos suporte à importação de arquivos CSV do Outlook, Outlook<br>Express, Yahool Mail, Hotmail, Eudora e outros aplicativos. Também<br>oferecemos suporte à importação de vCard de aplicativos comero Apple<br>Address Book. <u>Saiba mais</u> | The             |                                       |                                         |
| Selecione um arquivo CSV eq vCard para fazer upload:<br>Escolher arquivo rtenhum arquivo selecionado                                                                                                    |                 |                                       |                                         |
| Importar Cancelar                                                                                                    | Emailed Contact | • • • • • • • • • • • • • • • • • • • | N dos os arquivos V<br>Abrir V Cancelar |

2.5 Pronto, será criado um link no Gmail Importados em...;

| Google                  | Q                                                                                                    |
|-------------------------|----------------------------------------------------------------------------------------------------|
| Contatos -              | □ ▼ L+ ▼ Mais ▼                                                                                            |
|                         | Esses contatos foram importados, mas ainda não foram mesclados. Encontre e mescle as duplicatas Saiba mais |
| NOVO CONTATO            | ademir@ufrb.edu.br                                                                                         |
| Amigos (10)             | adriano@ufrb.edu.br                                                                                        |
| Cpdufba (6)             | alessandrocarvalho2@yahoo.com.br                                                                           |
| Família (2)             | alay@ufth.adu.br                                                                                           |
| galera (13)             | alex@ulib.edu.bl                                                                                           |
| Importados em           | alinepassos@ufrb.edu.br                                                                                    |
| Importados em 2 Importa | os em 06/04/13 (152) alison@ufrb.edu.br                                                                    |
| lavid                   | almaciel@ufrb.edu.br                                                                                       |
| Rede (2)                | andersonlago@ufrb.edu.br                                                                                   |
| ✓ Circulos (7)          | anetimu@hotmail.com                                                                                        |